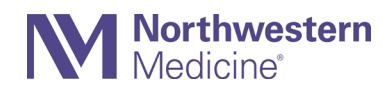

# How to Request a Paper Statement in MyNM For Patients Who Do Not Want to Receive Email Statements

Follow these 3 easy steps to change your settings in your MyNM account so you will get your billing statements in the mail. If you need help with MyNM, call 855.HLP.MYNM (855.457.6966), TTY: 711.

## Step 1

Log in to your MyNM account at mynm.nm.org or log in to the MyNM® app.

#### If you are using a desktop computer

Click on the **Billing Center** icon.

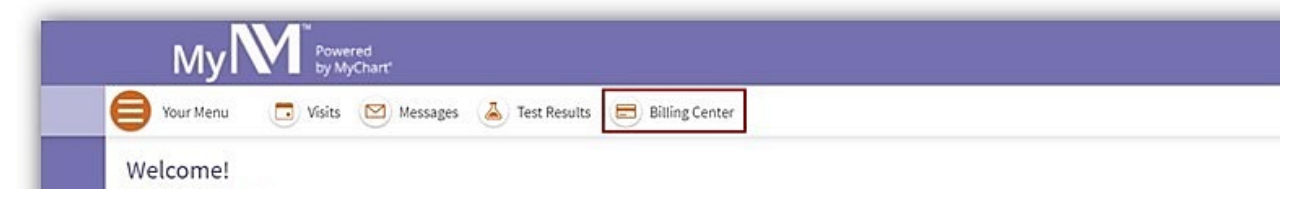

#### If you are using the MyNM app

From the Dashboard, tap Billing. On the Billing screen, tap Manage My Payments.

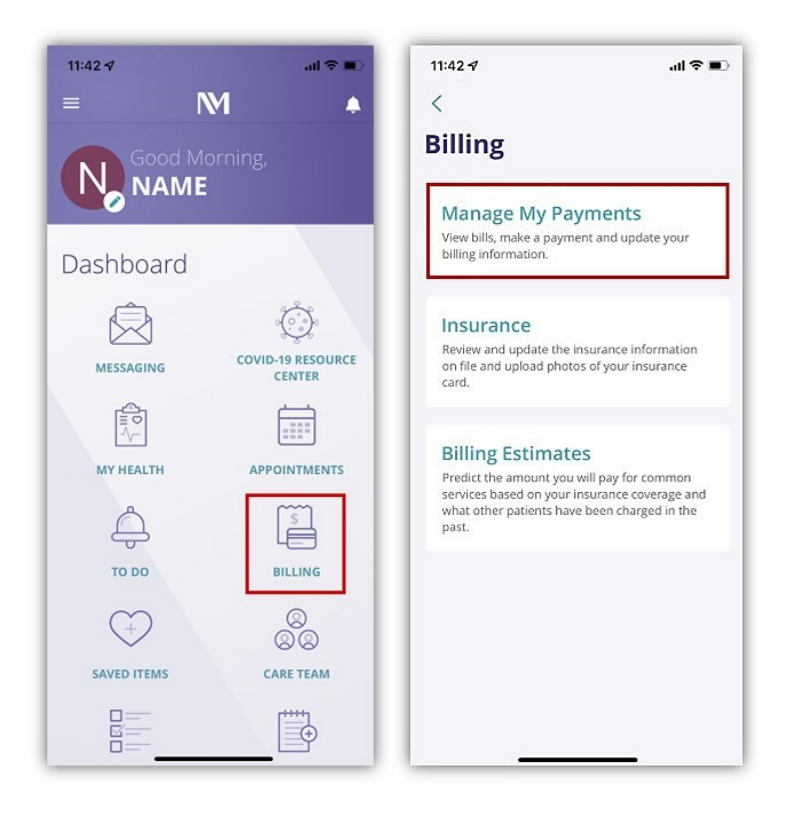

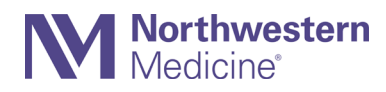

# Step 2

Scroll to the bottom of the page. Click or tap the words cancel paperless billing.

#### **Desktop computer**

| VIYI 🔪 by MyChart'                                                                                                    |                                                                    | Switch 👻 🕞 Log                                                                                                    |
|----------------------------------------------------------------------------------------------------|--------------------------------------------------------------------|----------------------------------------------------------------------------------------------------|
| Patients included: You Amount Due \$10,846.50 Pay now Last paid: \$1.00 on #/12/2021                                                                                                    | Amount Due<br>\$128.30<br>Pay now<br>Last paid: 51.00 on 5/13/2022 | If you can't pay your whole bill at once, you ma<br>be able to set up a payment plan. This lets you<br>automatically pay a small amount each month<br>What if I can't pay at all?<br>You might be eligible for financial assistance. S<br>the process by apphying online, and we'll work<br>with you to determine a payment arrangement |
| O View balance details                                                                                                    | View Datance details                                               | offer financial assistance based on your financia<br>situation.                                                                                                    |
| Contact customer service                                                                                                    | Contact customer service                                           | Paperless Billing                                                                                                    |
| Northwestern Medicine<br>Guarantor #3941217 (Jarvis Zztest)                                                                                                    | 1                                                                  |                                                                                                    |
| Northwestern Medicine<br>Guarantor #3941217 (Javis Zztest)<br>Patients included: You<br>Amount Due<br>\$0.00                                                                                                    |                                                                    |                                                                                                    |
| Northwestern Medicine       Guarantor #3941217 (Javis Zztest)         Patients included: You       Amount Due         \$0.00       \$0.00         D       View balance details         If you would like to receive paper statements, you may cancel paper | less billing.                                                      |                                                                                                    |

#### MyNM app

| Pool                                       | N Dilling                                                                        | Class     |
|--------------------------------------------|----------------------------------------------------------------------------------|-----------|
|                                            |                                                                                  | Close     |
|                                            |                                                                                  |           |
| Northwe:<br>Guarantor #3<br>Patients inclu | stern Medicine<br>3726137 (Test Test) - Heal<br>ded: You                         | th Lab    |
|                                            | Amount Due<br>\$0.00                                                             |           |
| O View k                                   | balance details                                                                  |           |
| Northwe<br>Guarantor #4<br>Lab             | stern Medicine<br>1363441 (Insurance Test) -<br>ded: You                         | Health    |
| Patients inclu                             |                                                                                  |           |
| Patients inclu                             | Amount Due<br>\$0.00                                                             |           |
| View k                                     | Amount Due<br>\$0.00                                                             |           |
| View k     Accounts     paperless          | Amount Due<br>\$0.00<br>balance details<br>with this icon are signed<br>billing. | ed up for |

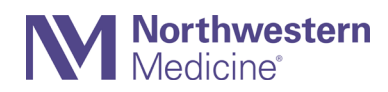

## Step 3

Confirm your choice to receive paper statements. You will then see a confirmation that your statements will arrive in the mail.

#### **Desktop computer**

### Click Receive paper statements.

| My M <sup>®</sup> Powered by MyChart                                                                                                    |   | MyCharf<br>** Epic E+ Log out |
|----------------------------------------------------------------------------------------------------|---|-------------------------------|
| 😝 Your Menu 💿 Visits 🖾 Messages 👗 Test Results 🚍 Billing Center                                                                                             |   | Barvis<br>Switch ▼            |
| Receive Paper Statements<br>Are you sure you want to begin receiving paper statements again?<br>Receive paper statements<br>Cancel<br>Back to the home page | C |                               |

#### MyNM app

Tap Cancel Paperless.

| 11:43 🖈                         |                                          | all 🗟 💷 |
|---------------------------------|------------------------------------------|---------|
| < Back                          | N Paperless Billing                      |         |
|                                 |                                          |         |
| Are you sure y<br>statements ao | ou want to begin receiving paper<br>ain? |         |
|                                 |                                          |         |
|                                 | Cancel Paperless                         |         |
|                                 |                                          |         |
|                                 |                                          |         |
|                                 |                                          |         |
|                                 |                                          |         |
|                                 |                                          |         |
|                                 |                                          |         |
|                                 |                                          |         |
|                                 |                                          |         |
|                                 |                                          |         |
|                                 |                                          |         |
|                                 |                                          |         |
|                                 |                                          |         |
|                                 |                                          |         |
|                                 |                                          |         |
|                                 |                                          |         |